# **SHARP**<sup>®</sup>

Jac -

~ 主 ( 1)-

# 取扱説明書 プラズマカラーテレビ 形名 PZ-50BD3

**PZ-43BD3** 

110度CSデジタル放送受信の手引き

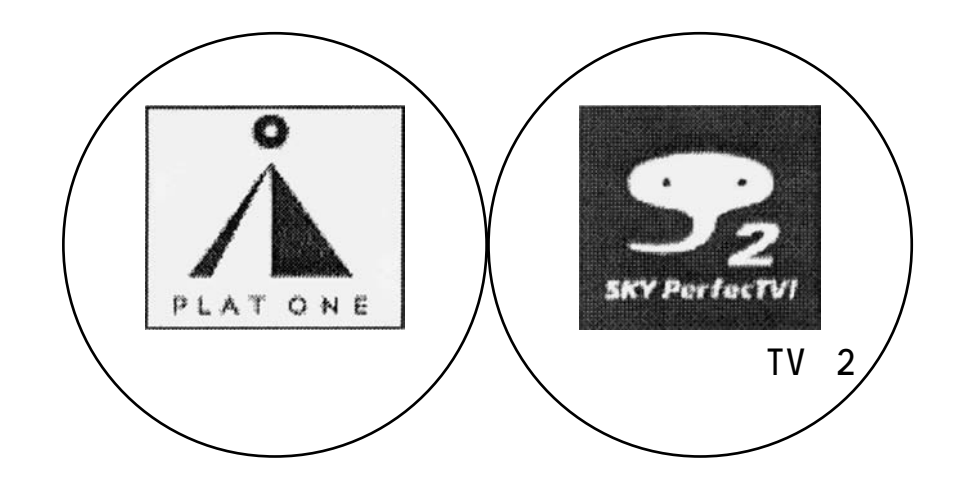

| 1110度CS デジタル放送について 2      | 110 度 CS デジタル放送の受信機能を           |
|---------------------------|---------------------------------|
| <br>110 度 CS デジタル放送とは     | 設定する7                           |
| 110 度 CS デジタル放送の専用サービス 2  | 受信強度を確認する                       |
| 2110度CSデジタル放送視聴           | 110 度 CS デジタル放送の                |
| <b>のための準備</b> 3           | 受信契約をする 10                      |
| 110 度 CS デジタル放送を受信するための   | <b>3</b> 110 度CS <b>デジタル放送の</b> |
| おもな手順                     | 番組を選ぶ11                         |
| 110 度 CS デジタル放送の受信機能を     | ネットワーク、放送の種類、番組の                |
| 衛星ダウンロードする 3              | 選択手順 11                         |
| 衛星ダウンロードのお知らせを読む 3        | チャンネルボタンに登録されている                |
| 衛星ダウンロードの準備をする5           | チャンネルを確認する 12                   |
| 衛星ダウンロードの実行               | ダウンロード時に設定されている                 |
| 衛星ダウンロードが完了すると            | チャンネル一覧 12                      |
| BS・1 1 0 度 CS デジタル放送に対応した | CS 情報を確認するには 13                 |
| 専用アンテナ、ケーブルを取り付ける         | <b>お知らせ</b> 14                  |
| (取り替える) 7                 | 故障かな?と思ったら                      |
|                           | エラーメッセージー覧14                    |

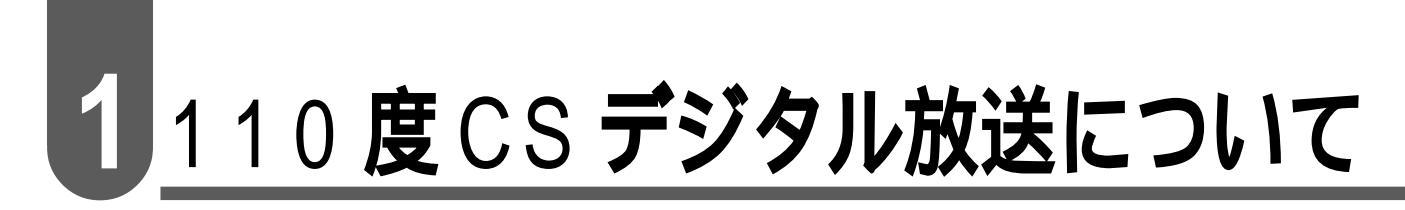

## 110 度 CS デジタル放送とは

従来のCS放送とは別の、新しいデジタル放送です。BSデジタル放送と同じ東経110度の軌道 上にある通信衛星(CS)を利用した放送です。

110度CSデジタル放送を受信するには、BS・110度CSデジタル放送共用のアンテナ(市販品)が必要です。従来のCSアンテナ、BSアンテナでは受信できません。また、ブースターや分配器等をご使用になっている場合は、110度CS帯域(2150MHz)まで対応した機器に交換する必要があります。

110度CSデジタル放送は有料です。視聴するためには、各プラットフォーム(プラットワン、 スカイパーフェクTV!2)との個別受信契約が必要となります。(一部、無料の放送もありま す。)

各プラットフォームの社名は、変更される場合があります。

#### 110度CSデジタル放送の専用サービス

110度CSデジタル放送では、つぎの専用サービスが行われます。

ご案内チャンネルの表示

未契約の有料放送事業者の放送番組を選局した とき、「視聴するには契約登録が必要」である旨の 案内表示に加え、代替番組(無料放送)の案内が表 示されます。

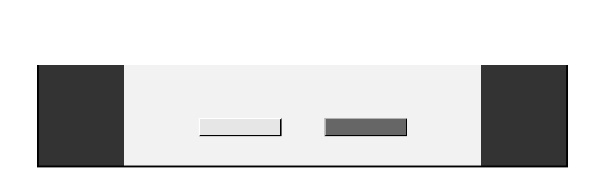

ブックマーク

データ放送画面にブックマークアイコン <sup>注</sup>が表示されているときは、その情報を登録しておき、後で ブックマークを一覧表示・選択して、関連チャンネルを呼び出したりすることができます。

注.「ブックマーク」とは、しおりのことです。画面によっては、特定のページを表示するためのシンボルイラストが表示されます。それが「ブックマークアイコン」です。

ボード(掲示板)

プラットフォーム(プラットワン[CS1] スカイ パーフェクTV!2[CS2])単位で、いろいろな サービス情報の案内がボード(掲示板)に表示され ます。メニューの「お知らせ」からボード画面を呼 び出し、サービス情報を見ることができます。

| メニュー             | 2/26[月]午前 9:00                       |
|------------------|--------------------------------------|
| ⊠お知らせ            |                                      |
| ボード情報一覧          |                                      |
| 情報タイトル           |                                      |
| ようこそプラットワンへ      |                                      |
| 新規契約特典のお知ら       | t                                    |
| 新規契約特典のお知ら       | t                                    |
| 新規契約特典のお知ら       | t                                    |
| 新規契約特典のお知ら       | t                                    |
| 新規契約特典のお知ら       | t                                    |
| 新規契約特典のお知ら       | t                                    |
| 新規契約特典のお知ら       | t 🗸                                  |
|                  |                                      |
|                  |                                      |
| 🗘 で項目を選択 決定を押す 🧳 | ──────────────────────────────────── |

(画面例)

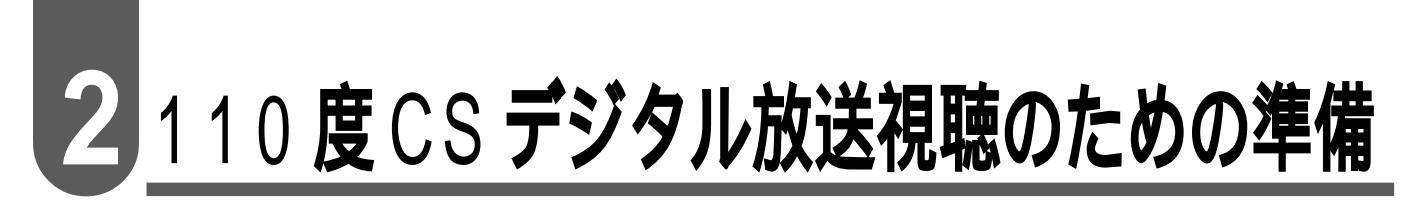

#### 110 度 C S デジタル放送を受信するためのおもな手順

🚺 110 度 CS デジタル放送の受信機能を衛星ダウンロードする

BS・110度CSデジタル放送に対応した専用アンテナ、ケーブルを取り付ける(取り替える)

③ 110 度 CS デジタル放送の受信機能を設定する

④ 110度CSデジタル放送の受信契約をする

ダウンロード期間は延長される場合

があります。

110 度CS デジタル放送の受信機能を衛星ダウンロードする

衛星ダウンロードとは…… 衛星放送の電波を利用して、受信機のソフトウェアを新しいソフト ウェアに書き換える無料サービスです。

衛星ダウンロードは 2002 年 5 月 13 日~7 月 14 日の期間内に行ってください。

衛星ダウンロードのお知らせを読む

●衛星ダウンロードのお知らせを受信すると、チュー 扉を開けたところ ナー部前面のお知らせランプが点灯します。 (10/0) (11) (12) () の送切換 番組表 裏番組表 お知らせ (d)戻る 決定 <sup>™</sup>──を押し、BSメニュー画面を表示する 2 で、「お知らせ」メ CATV BS固定 字幕 画サイズ AVポジショ 映像切掛 オフタイマ-ニューから「受信メッセージー覧」を選び、 (決定)を押す 🕻 番組視聴設定 💼 システム設定 🛃 外部機器設定 受信機レポート ICカード番号表示 PPV購入履歴 次ペー SHARP ジ ~ ♪で項目を選択 決定を押す / 戻るで前の画面に戻る

## 110度CSデジタル放送視聴のための準備(つづき)

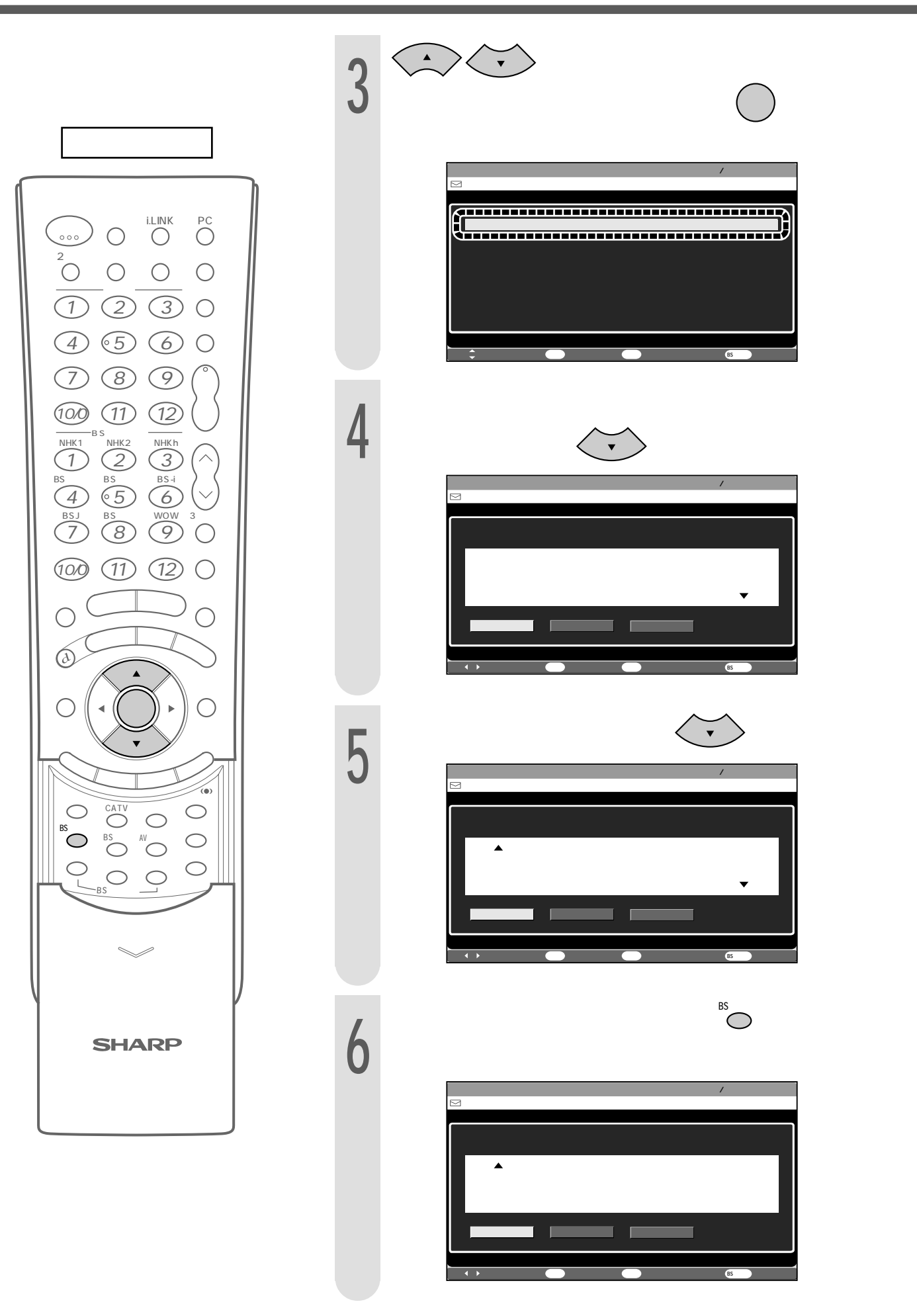

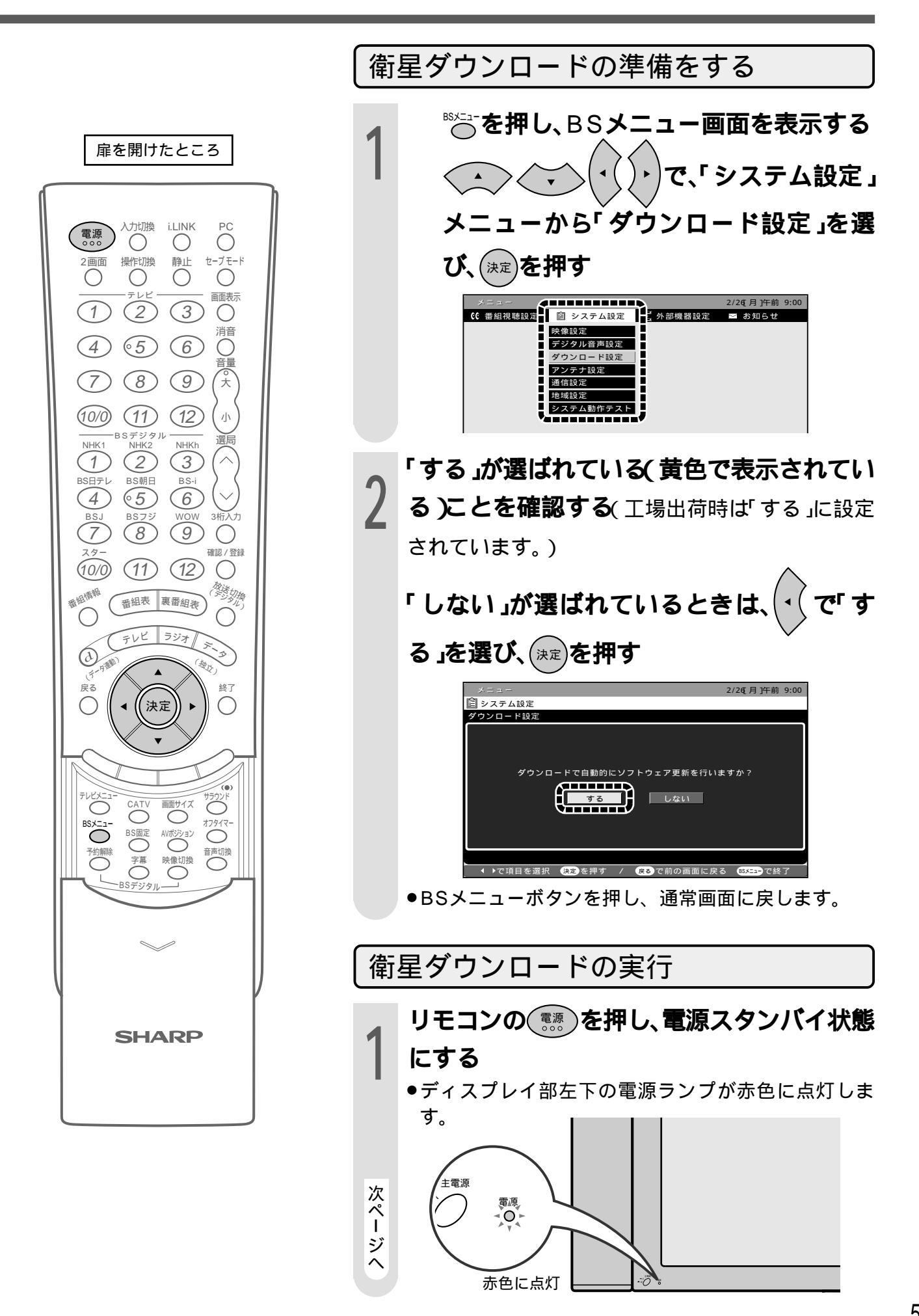

## 110度CSデジタル放送視聴のための準備(つづき)

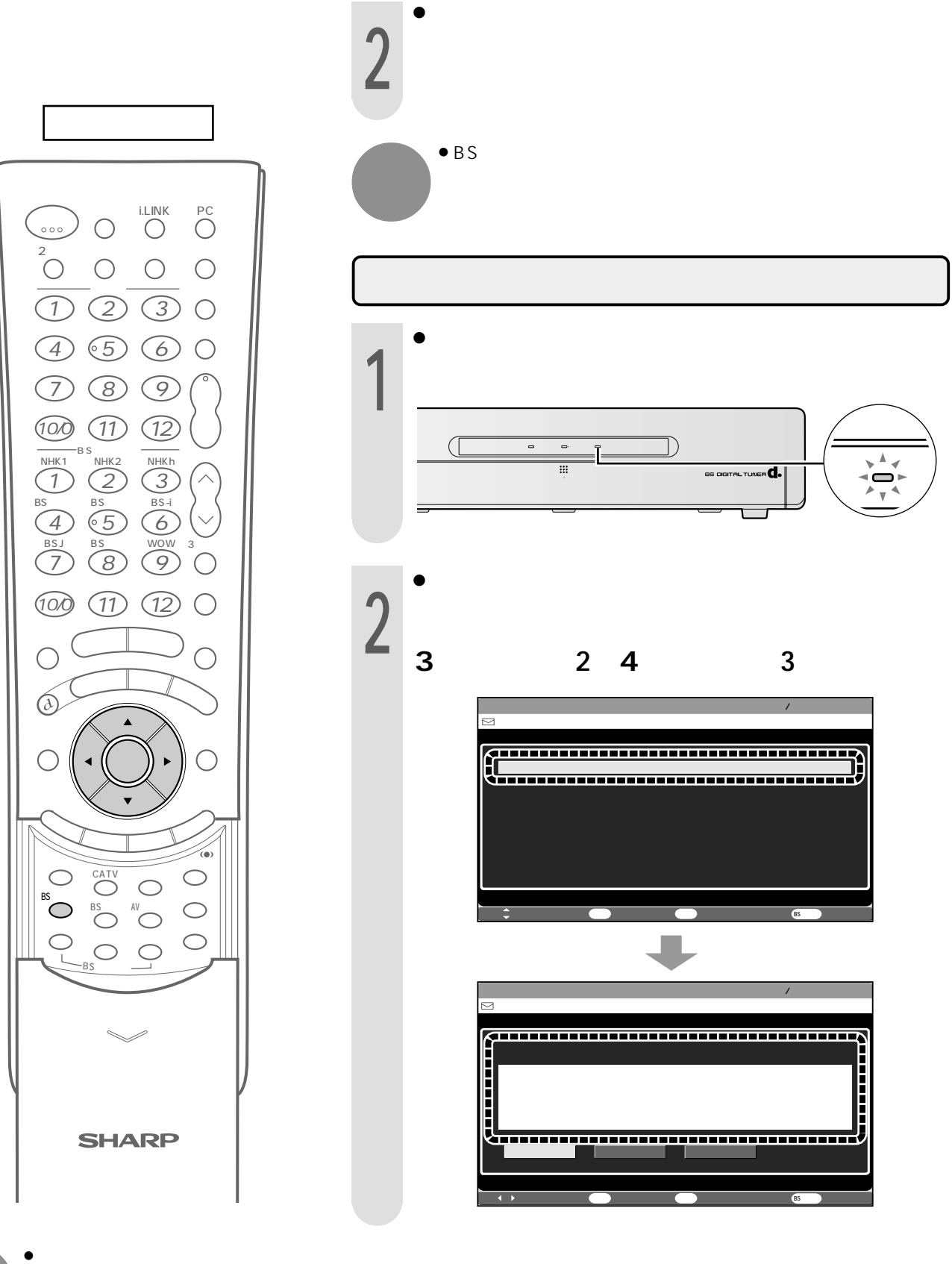

 ダウンロードは、本機を電源スタン バイ状態にしていても、タイミング によっては実行されるまでに数時間 かかる場合があります。できれば、 夜おやすみになる前などに電源スタンバイ状態にしておくことをおすす めします。

## BS・110度CSデジタル放送に対応した専用アンテナ、 ケーブルを取り付ける(取り替える)

従来のBS用アンテナでは受信できませんので、市販の BS・110度CS共用アンテナをお買い求めください。 アンテナケーブルは、110度CS帯域 2150MHz)まで 対応しているもの(例.S-5C-FB)をお使いください。 ブースターや分配器をご使用の場合は、110度CS帯域 (2150MHz)まで対応しているかご確認ください。 詳しくは販売店などにお問い合わせください。 BS・110度CS共用アンテナ (110度CS帯域[2150MHz]対応)

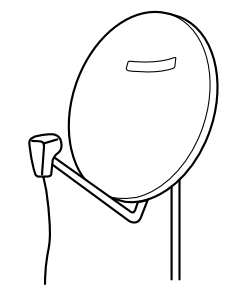

### 110 度 C S デジタル放送の受信機能を設定する

ダウンロードが完了すると、メニュー項目の「システム設定」に「110度CS設定」が追加されます。

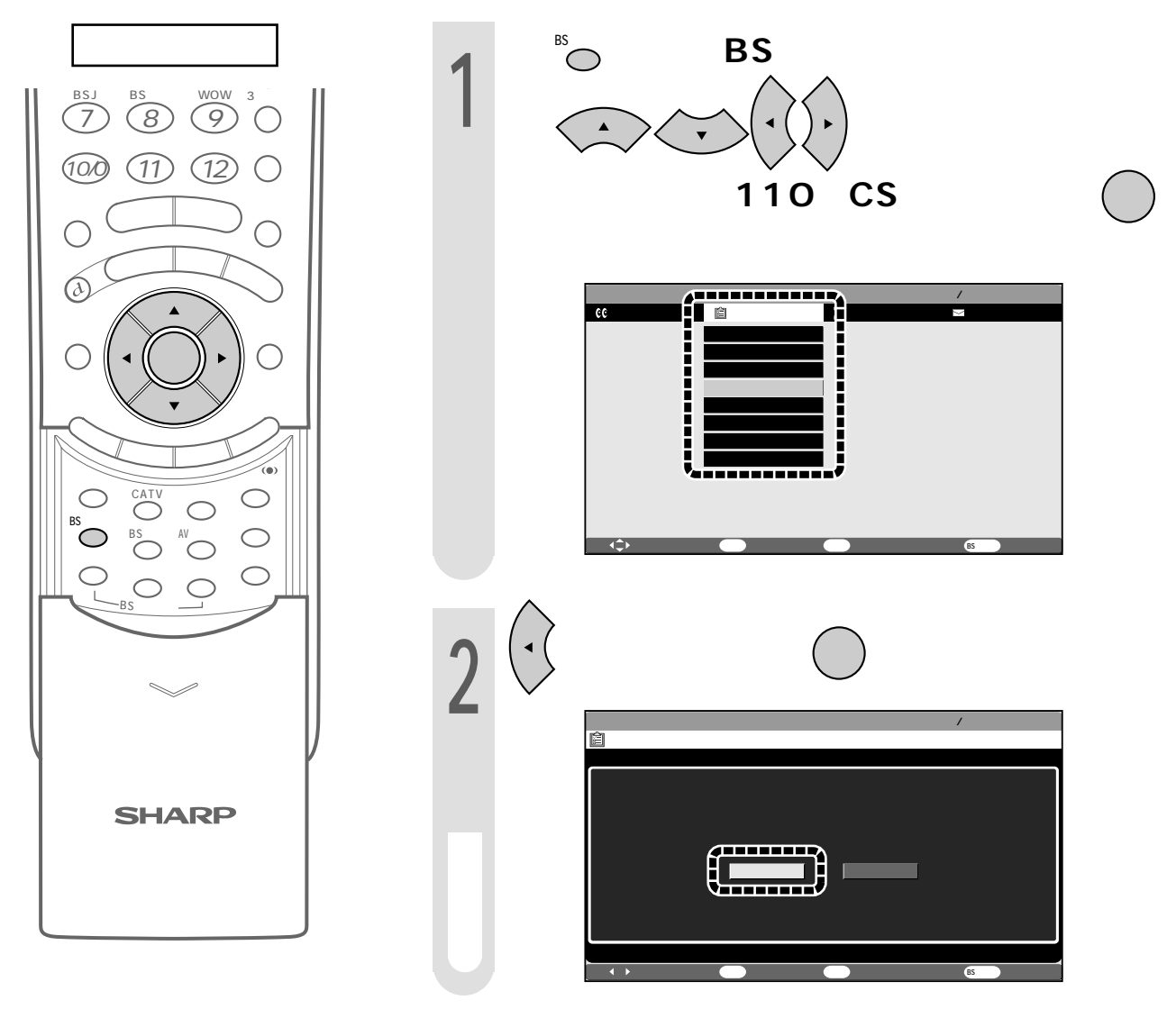

## 110度CSデジタル放送視聴のための準備(つづき)

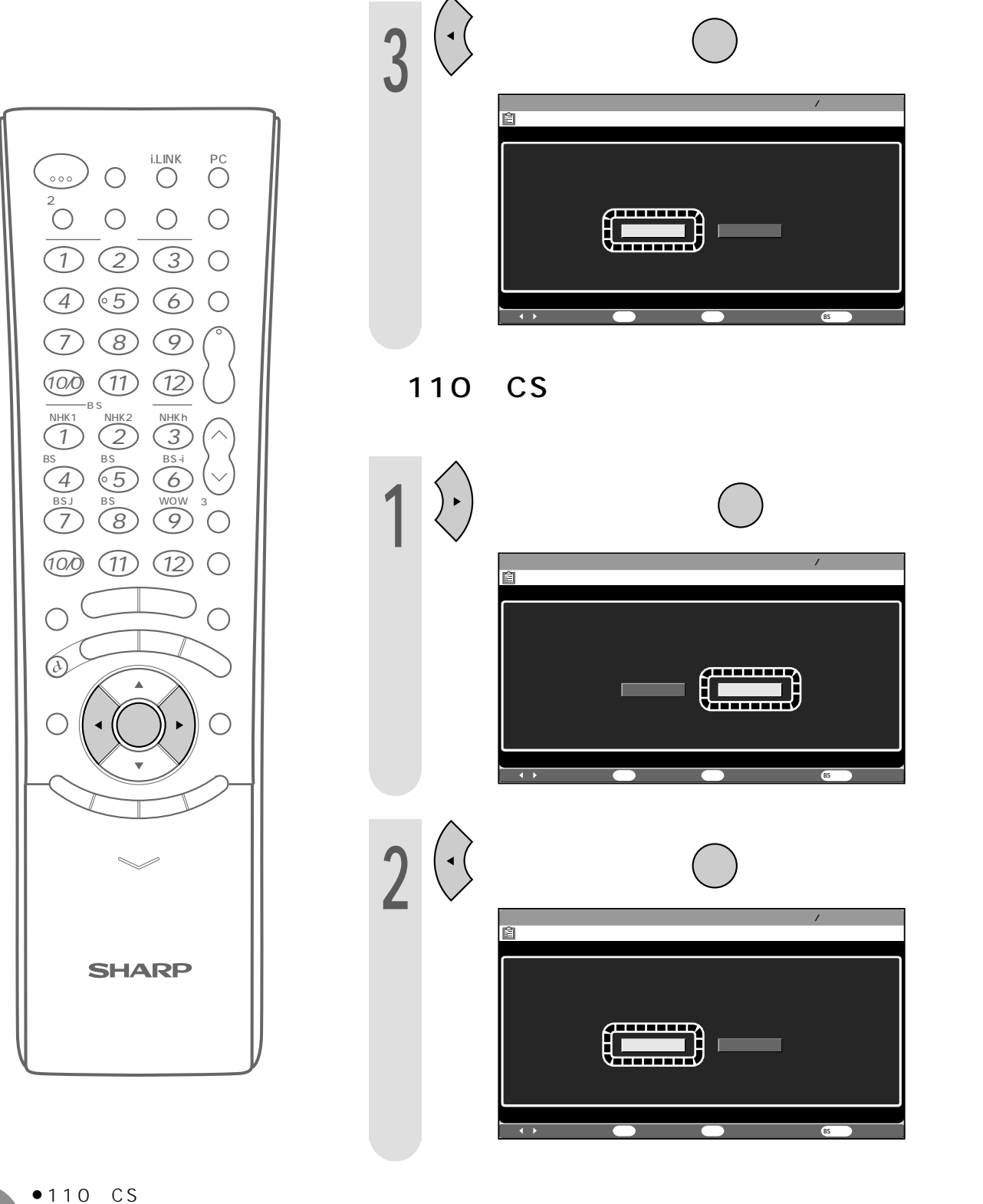

- おしらせ
- 110度CS設定でする」からしない。
   い」に変更すると、110度CSデジタル放送の予約設定が取り消されます。

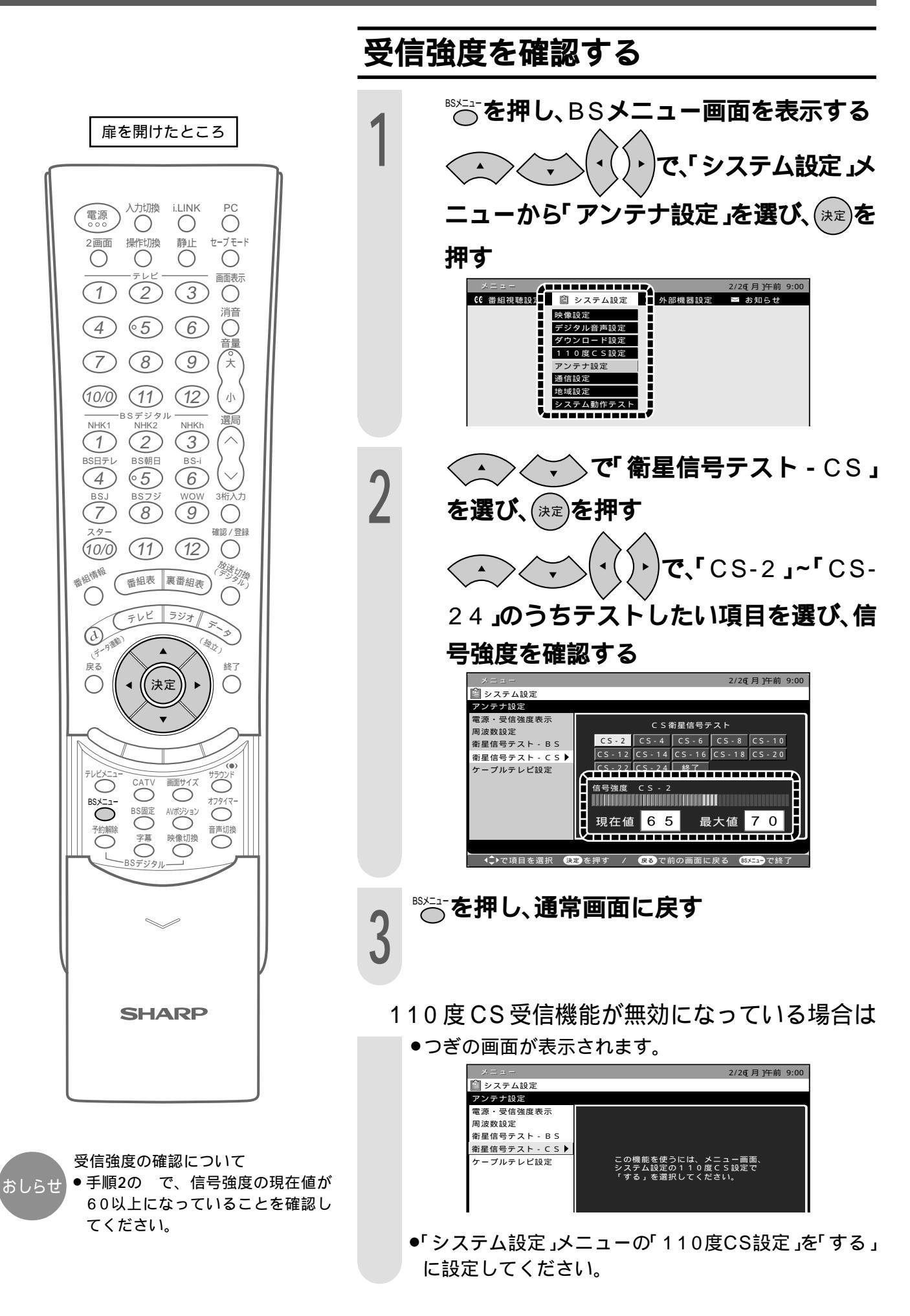

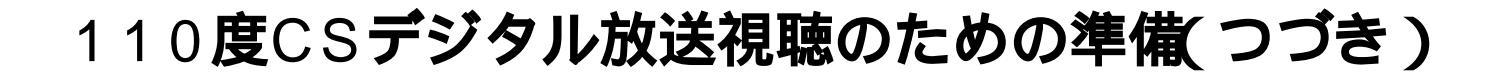

#### 110 度 C S デジタル放送の受信契約をする

110度CSデジタル放送は有料放送です。視聴するためには、各プラットフォーム(CS1.....プ ラットワン、CS2....スカイパーフェクTV!2)と個別に契約することが必要です。 詳しくは、プラットワン、スカイパーフェクTV!2へお問い合わせください。

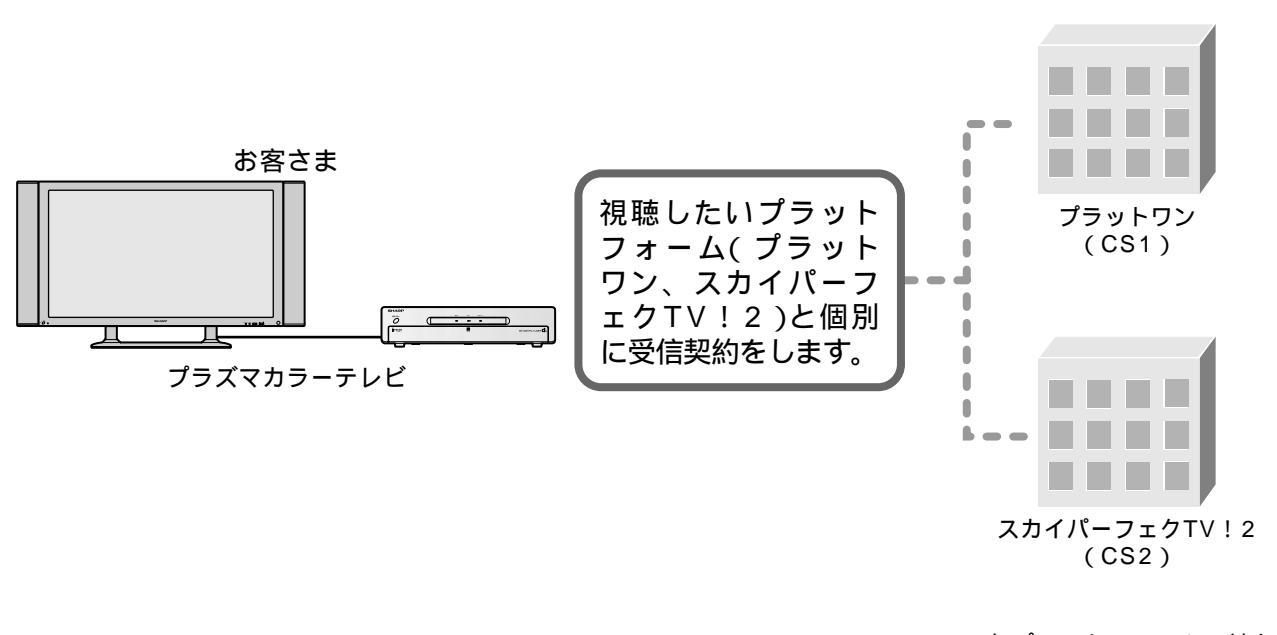

各プラットフォームの社名は 変更される場合があります。

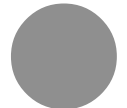

● 110度CSデジタル放送の視聴には、B-CASカードが必要です。別冊・取扱説明書(56ページ)をお読みのうえ、 B-CASカードの登録を行ってください。(すでに登録済みの場合、再登録の必要はありません。)

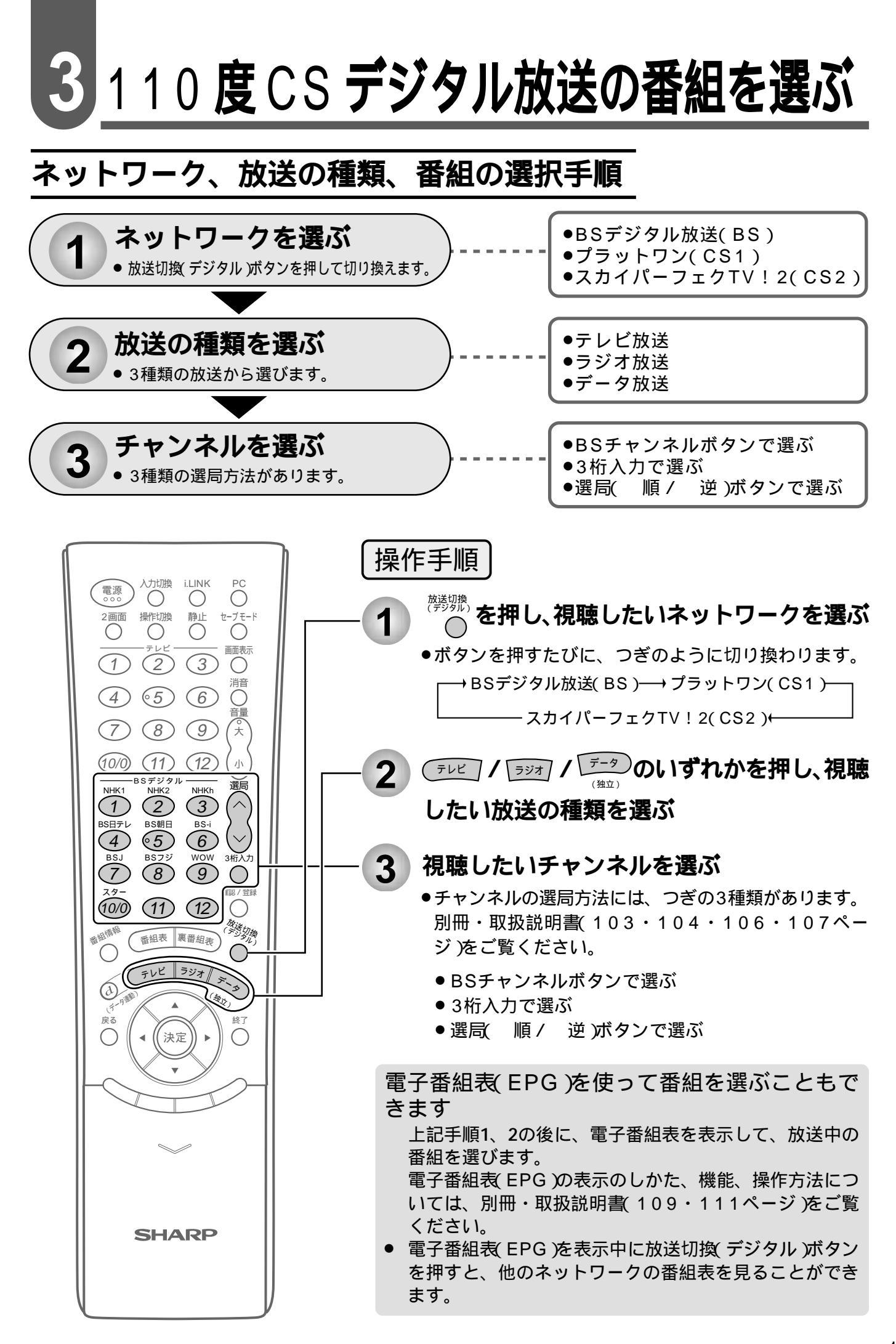

## 110度CSデジタル放送の番組を選ぶ(つづき)

#### チャンネルボタンに登録されているチャンネルを確認する

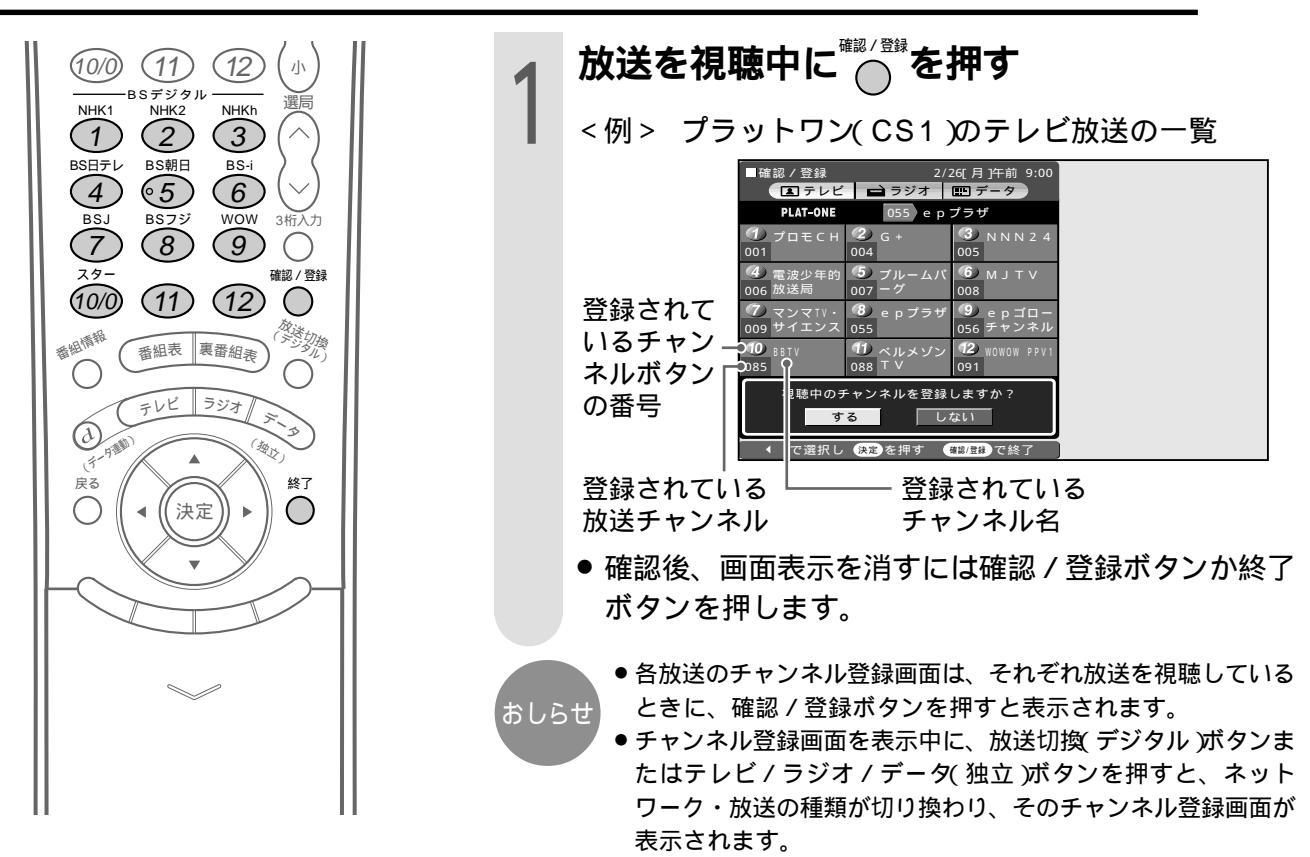

## ダウンロード時に設定されているチャンネル一覧

| $\leq$              | プラットワン( CS1 )チャンネル  |         |                      |         | スカイパーフ            | ェクTV    | !2( CS2 )チャ         | ·ンネル   |                    |         |
|---------------------|---------------------|---------|----------------------|---------|-------------------|---------|---------------------|--------|--------------------|---------|
| リモコン                | テレビボタンを押            | りたとき    | ラジオボタンを排             | したとき    | データ独立ボタンを         | 押したとき   | テレビボタンを押            | したとき   | データ独立ボタンを          | 押したとき   |
| ボタン                 | チャンネル名              | チャンネル番号 | チャンネル名               | チャンネル番号 | チャンネル名            | チャンネル番号 | チャンネル名              | チャンネル番 | チャンネル名             | チャンネル番号 |
| NHK1                | プラットワン・<br>プロモチャンネル | 001     | サウンド<br>スケープテリア      | 700     | データー<br>カレッジ      | 010     | スカパー2<br>プロモ        | 100    | ワンテン<br>ポータル       | 110     |
| NHK2                | G + SPORTS<br>&NEWS | 004     | ヒーリング<br>テリア         | 701     | CS日本              | 011     | C-TBSウェルカム<br>チャンネル | 160    | CS映画               | 123     |
| NHKh                | NNN24               | 005     | ライトクラシック<br>テリア      | 702     | WOWOW<br>PPV NAVI | 090     | ショップ<br>チャンネル       | 177    | たまごとじ              | 168     |
|                     | 電波少年的<br>放送局        | 006     | スクリーン<br>テリア         | 703     | おー当たりch           | 900     | フジテレビ<br>739        | 182    | たまごとじ              | 169     |
| BS朝日<br>●5          | ブルームバーグ<br>テレビジョン   | 007     | ストリング・<br>アンサンブルテリア  | 704     | お!宝ch             | 901     | AQステー<br>ション        | 194    | タカラヅカ・<br>スカイ・ステージ | 190     |
| BS-i                | ミュージック<br>ジャパンTVプラス | 008     | カフェ・<br>ミュージックテリア    | 705     | CS教育<br>テレビ       | 902     | ザ・ゴルフ<br>チャンネル      | 211    | AQデータ<br>放送        | 196     |
| BSJ<br>7            | サイエンス教育<br>チャンネル    | 009     | スウィング<br>テリア         | 706     | ゲーちゃん             | 909     | 日本映画 +<br>時代劇TV     | 220    | ム・ーハ               | 501     |
| BS7Ÿ                | epプラザ               | 055     | フュージョン<br>テリア        | 707     | ハローTivi           | 963     | スーパー<br>チャンネル       | 230    | ム・ーハ               | 512     |
| <sup>wow</sup><br>9 | ep056               | 056     | カントリー&<br>ウェスタンテリア   | 708     | スポーツ<br>Tivi      | 966     | CS NOW              | 235    | -                  | -       |
| 29-                 | BBTV                | 085     | ラテン&<br>プラジリアンテリア    | 709     | ニュース<br>Tivi      | 967     | アクティブ!<br>スポーツチャンネル | 250    | -                  | -       |
| (11)                | ベルメゾン<br>TV         | 088     | ボーダーレス・<br>ミュージックテリア | 710     | ショッピング<br>TV      | 998     | タカラヅカ・<br>スカイ・ステージ  | 290    | -                  | -       |
| 12                  | WOWOW<br>PPV1       | 091     | R&B・<br>ソウルテリア       | 711     | カルチャー<br>TV       | 999     | -                   | -      | -                  | _       |

スカイパーフェクTV!2(CS2)のラジオ放送は、現在放送予定がありません。

チャンネルプランは2002年4月現在のもので、変更されることもあります。

#### CS 情報を確認するには

ダウンロードが完了すると、メニュー項目の「お知らせ」に110度CS放送局(プラットフォーム)からの 放送案内などを見ることができるボードメニューが追加されます。

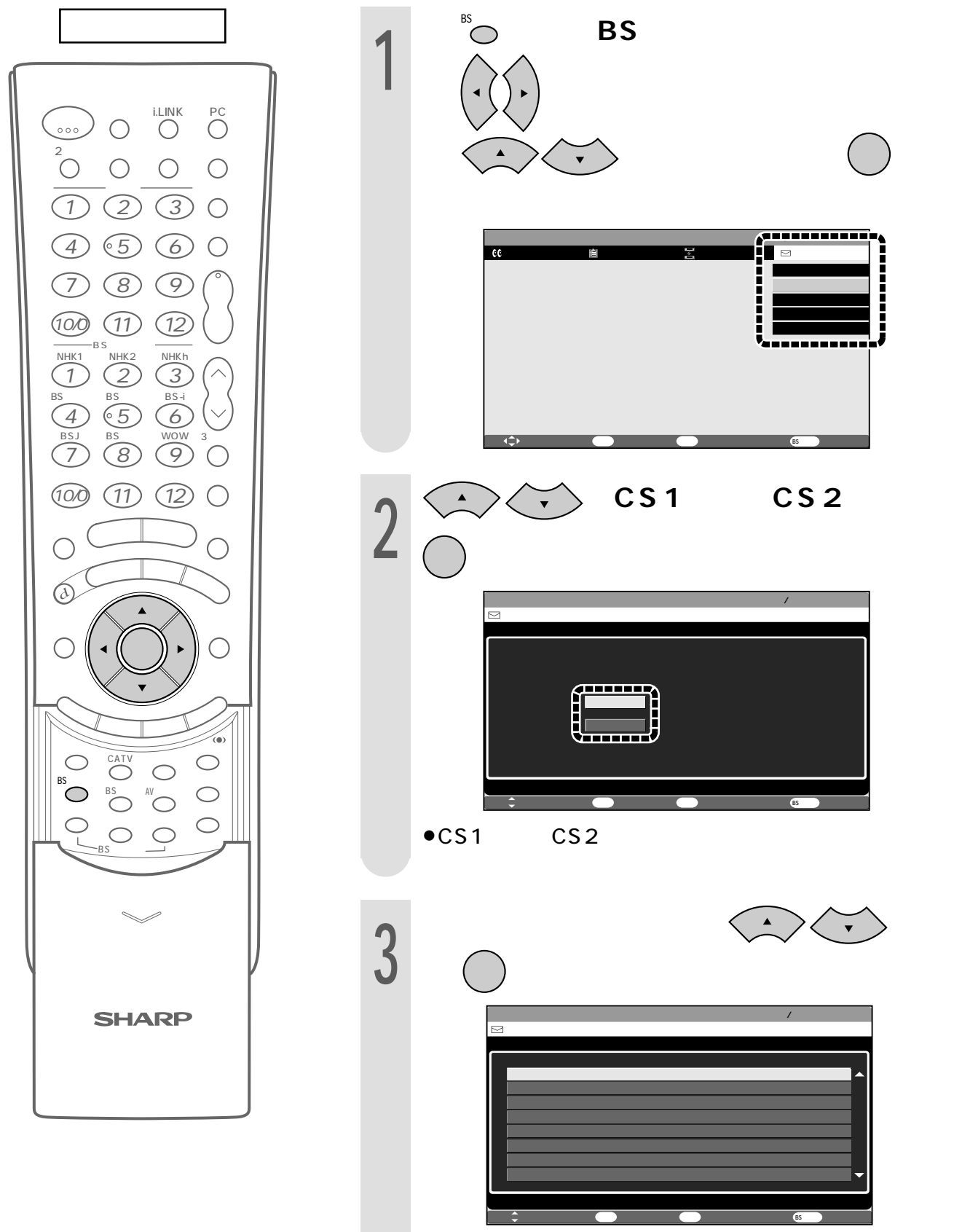

●選んだタイトルの情報が表示されます。

## 故障かな?と思ったら

| こんなときに                                  | ここをお確かめください                                                                                                    |
|-----------------------------------------|----------------------------------------------------------------------------------------------------|
| ダウンロードが完了しても 110度 CS デ<br>ジタル放送が受信できない。 | <ul> <li>BS・110度CSデジタル放送共用のアンテナ(市販品)を使用していますか。</li> <li>ブースターや分配器等をご使用になっている場合は、110度CS帯域(2150MHz)まで対応した機器に交換する必要があります。</li> <li>メニューのシステム設定で110度CSデジタル放送の受信機能を「する」に設定しましたか。</li> </ul> |
| 番組予約をしても 1 1 0 度 CS デジタル放<br>送が受信できない。  | <ul> <li>予約している番組は有料ではありませんか。</li> <li>110度CSデジタル放送は、プロモーション放送など以外は、基本的に有料です。放送局との受信加入申込みを行ってください。</li> </ul>                                                                          |

## エラーメッセージ一覧

| 画面に表示される<br>エラーメッセージ例                                      | エラー<br>コード | 対処のしかた                                                                                                | 参照<br>ページ      |
|------------------------------------------------------------|------------|----------------------------------------------------------------------------------------------------|----------------|
| IC カードを正しく装着してください。                                        |            | IC( B-CAS )カードを正しく挿入し、ロックス<br>イッチをロックしてください。                                                          | 別冊・取説<br>5 5   |
| この IC カードは使用できません。<br>ご覧のチャンネルのカスタマーセンターへ<br>ご連絡ください。      | ****       | IC(B-CAS)カードを抜き差ししてみてくださ<br>い。それでもエラーが表示される場合は、B-<br>CASカスタマーセンターおよびご覧のチャンネ<br>ルのカスタマーセンターまで連絡してください。 | 別冊・取説<br>55・56 |
| このカードは使用できません。<br>正しいIC カードを装着してください。                      | ****       | 専用のIQ(B-CAS)カードを挿入してください。                                                                             | 別冊・取説<br>5 5   |
| このチャンネルは契約されていません。<br>ご覧のチャンネルのカスタマーセンターへ<br>ご連絡ください。      | ****       | ご覧のチャンネルのカスタマーセンターまで連絡<br>してください。                                                                     | -              |
| この IC カードには必要な情報が有りません。<br>ご覧のチャンネルのカスタマーセンターへ<br>ご連絡ください。 | ***        | ご覧のチャンネルのカスタマーセンターまで連絡<br>してください。                                                                     | -              |
| 放送チャンネルではないため、視聴できま<br>せん。                                 | E200       | このチャンネル(番組)は視聴できません。                                                                                  | -              |
| 降雨対応画面選択中です。<br>映像切換ボタンでもとの画面に戻ります。                        | E201       | 天気の回復をお待ちください。                                                                                        | -              |
| 放送が受信できません。                                                | E202       | アンテナ線を確認してください。<br>アンテナの設定が合っているか確かめてくださ<br>い。                                                        | 本書<br>7 ~ 9    |
| 現在放送されていません。番組表などで放<br>送時間を確認してください。                       | E203       | 番組表などで放送時間を確かめてください。                                                                                  | -              |

## エラーメッセージ一覧(つづき)

| 画面に表示される<br>エラーメッセージ例                                             | エラー<br>コード | 対処のしかた                                                                          | 参照<br>ページ           |
|-------------------------------------------------------------------|------------|---------------------------------------------------------------------------------|---------------------|
| チャンネルが見つかりません。<br>番組表などでチャンネルを確認してくださ<br>い。                       | E204       | 番組表などでチャンネルを確かめてください。                                                           | -                   |
| アンテナ線がショートしています。<br>アンテナとの接続を確認ください。                              | E209       | アンテナ線を確かめてください。                                                                 | 本書<br>7             |
| チャンネルのサービスは、この受信<br>機では受信できません。                                   | E210       | 選局されたチャンネルとは別のチャンネルを選局<br>してください。                                               | -                   |
| 契約期限が切れています。<br>ご覧のチャンネルのカスタマーセンターへ<br>ご連絡ください。                   | * * * *    | ご覧のチャンネルのカスタマーセンターまで連絡<br>してください。                                               | -                   |
| このチャンネルは視聴条件により、ご覧い<br>ただけません。<br>ご覧のチャンネルのカスタマーセンターへ<br>ご連絡ください。 | ****       | ご覧のチャンネルのカスタマーセンターまで連絡<br>してください。                                               | -                   |
| 受け付け時間を過ぎていますので購入でき<br>ません。                                       | ****       | 番組の冒頭の限られた時間しか購入できない番組<br>もあります。                                                | -                   |
| 電話回線を接続の上、ご覧のチャンネルの<br>カスタマーセンターへご連絡ください。                         | ****       | 電話回線の接続を確認のうえ、IQ B-CAS)カー<br>ドを抜き差ししてください。<br>ご覧のチャンネルのカスタマーセンターまで連絡<br>してください。 | 別冊・取説<br>52・55<br>- |
| データの通信に失敗しました。                                                    | E301       | 電話回線の接続と設定を確認して、メニューの通<br>信設定を行ってください。                                          | 別冊・取説<br>52・57      |
| データが受信できません。                                                      | E400       | 現在ご覧のチャンネルとは別のチャンネルをいっ<br>たん選局した後、エラーが起こったデータ放送<br>チャンネルを再度選局してください。            | -                   |
| 対象地域外のため、データを表示できませ<br>ん。                                         | E401       | 現在ご覧のデータ放送チャンネルを終了し、別の<br>チャンネルを選局してください。                                       | -                   |
| この受信機では、データを表示できませ<br>ん。                                          | E401       | 現在ご覧のデータ放送チャンネルを終了し、別の<br>チャンネルを選局してください。                                       | -                   |
| データの表示に失敗しました。                                                    | E402       | 現在ご覧のチャンネルとは別のチャンネルをいっ<br>たん選局した後、エラーが起こったデータ放送<br>チャンネルを再度選局してください。            | -                   |

 「お客様相談センター」
 東日本相談室
 電話: 043 - 297 - 4649
 西日本相談室
 電話: 06 - 6621 - 4649
 受付時間: 月曜日 ~ 土曜日 午前9時 ~ 午後6時 日曜日・祝日 午前10時 ~ 午後5時 (12月30日 ~ 1月4日は休みです。)
 「BSデジタルカスタマーサポートセンター」
 電話: 0120 - 001 - 251
 受付時間: 月曜日 ~ 金曜日 午前9時 ~ 午後12時 午後1時 ~ 午後5時
 (土・日・祝日・年末年始は休みです。)

**シ/+-7/**。株式会社

本 社 〒545-8522 大阪市阿倍野区長池町22番22号 AVシステム事業本部 〒329-2193 栃木県矢板市早川町174番地